## User Quick Guidelines for iRIS8 Addressable Fire Alarm Panel

## Zone TEST

NOTE: The Messages for running tests in the system are with the lowest priority and they are not displayed automatically from the panel!

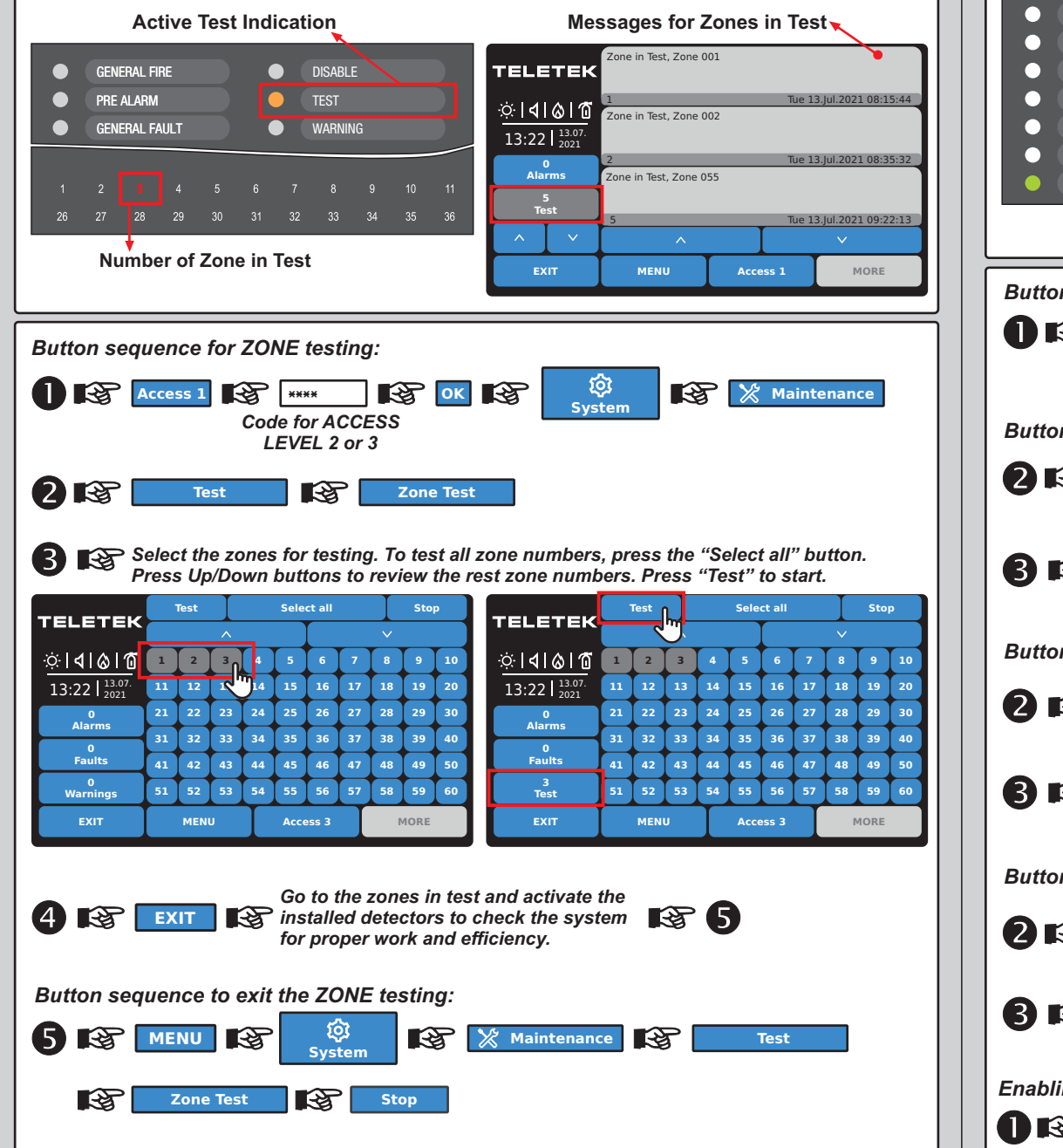

## **DISABLE Introducing**

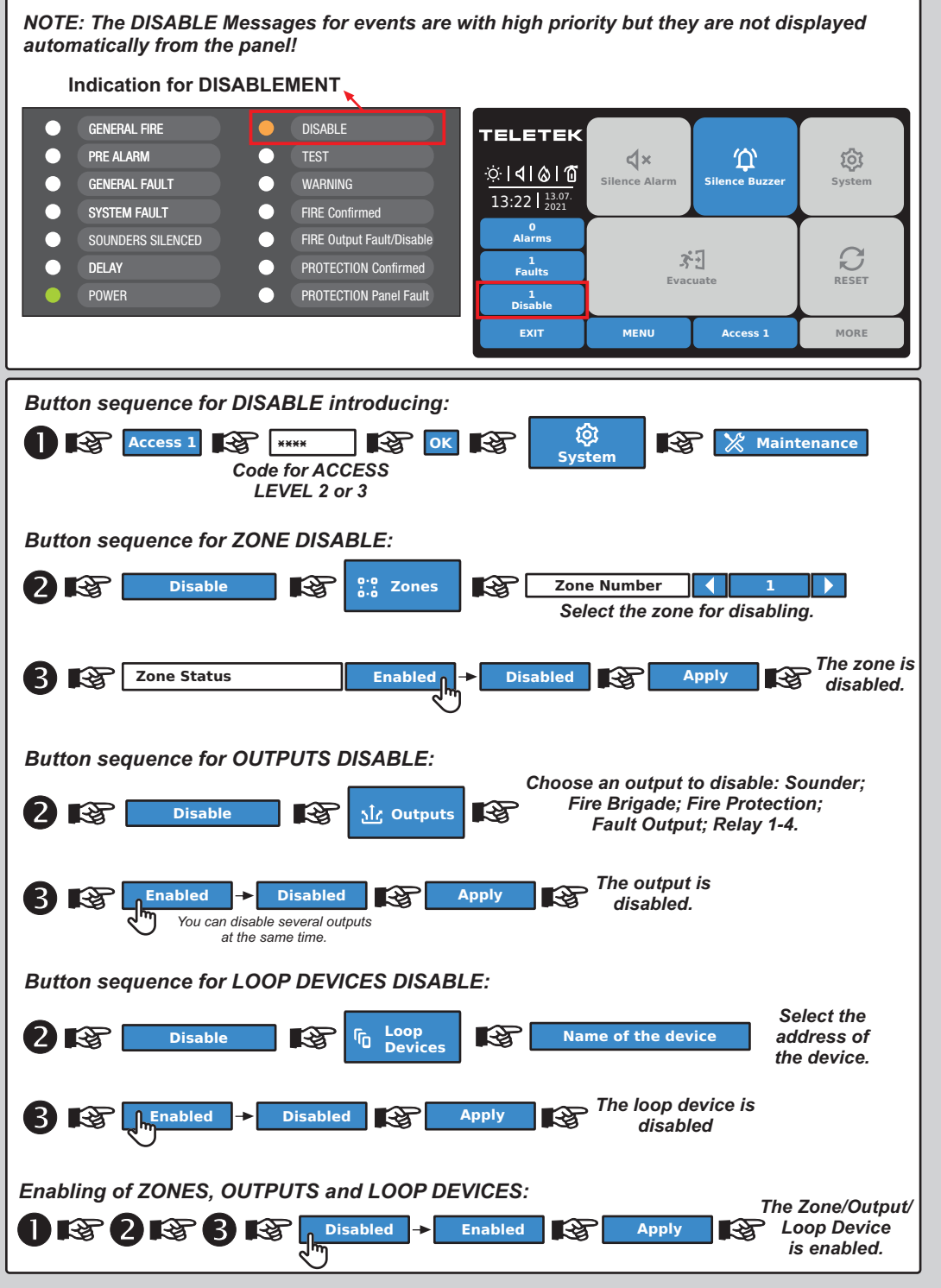